## **Facebook Law Enforcement Link for Record Requests**

Officers are now able to send Facebook.com records requests electronically through their website. Officers who have reason to believe that evidence may be found on Facebook may submit a record request online. As with all digital investigations, your first step upon learning that there may be digital evidence on Facebook is to send a Preservation Letter notifying Facebook of pending legal process. Once legal process is received, you can upload a copy of this file through the Facebook record request site, and receive your request electronically.

The following is a step-by-step guide for LEO's to make the requests online.

**Step 1:** Enter record request URL – www.facebook.com/records, and certify that you are an authorized Law Enforcement Agent by checking the box.

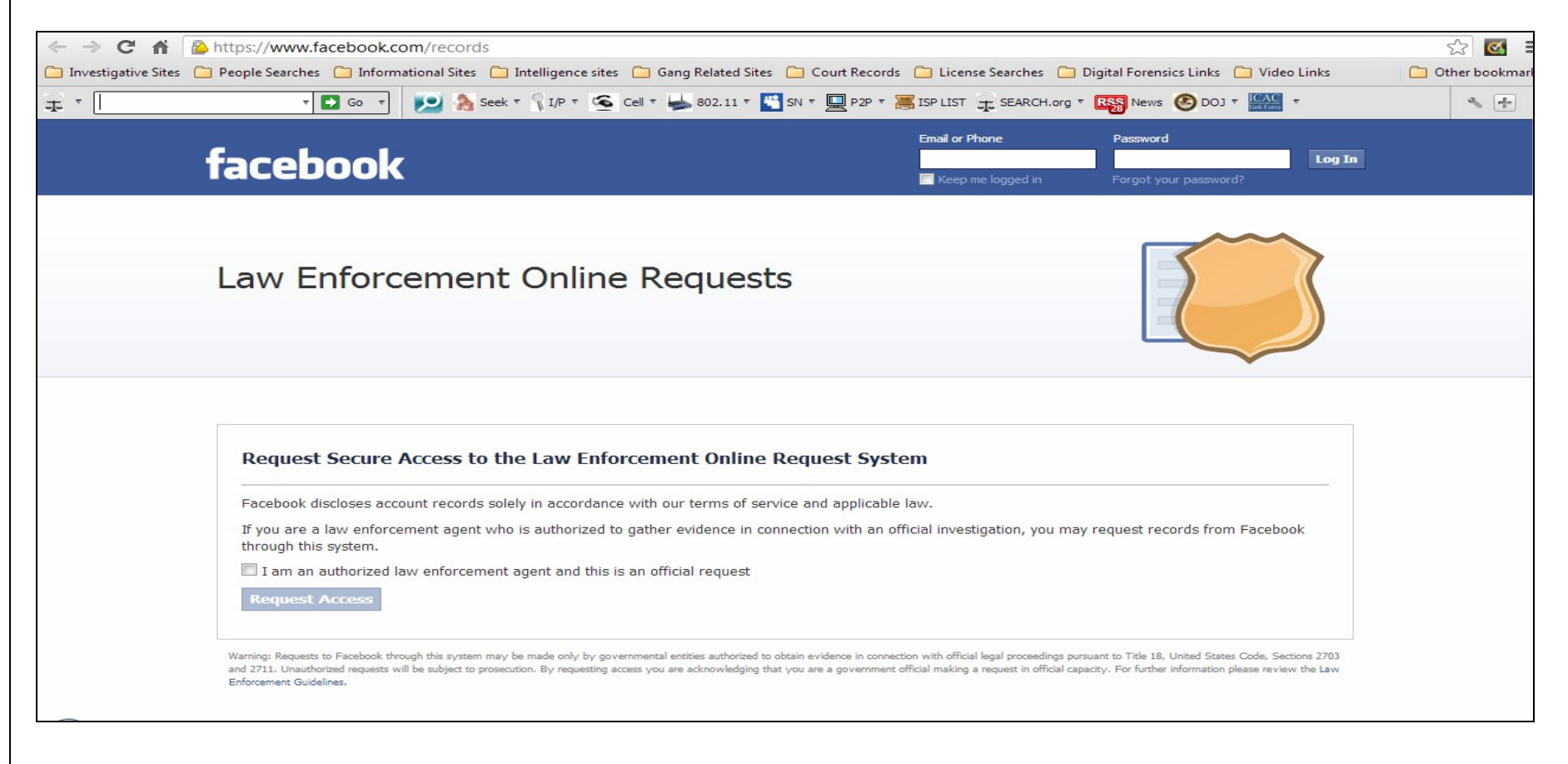

## Requests should be made from an official network (government IP address) or official account

**Step 2:** A pop up will appear requesting an official e-mail address. Submit your government e-mail account in the box below. Upon completion, a system notification will advise you to check your e-mail account for the token that will be used to access Facebook. No login or password will be required once the token is received.

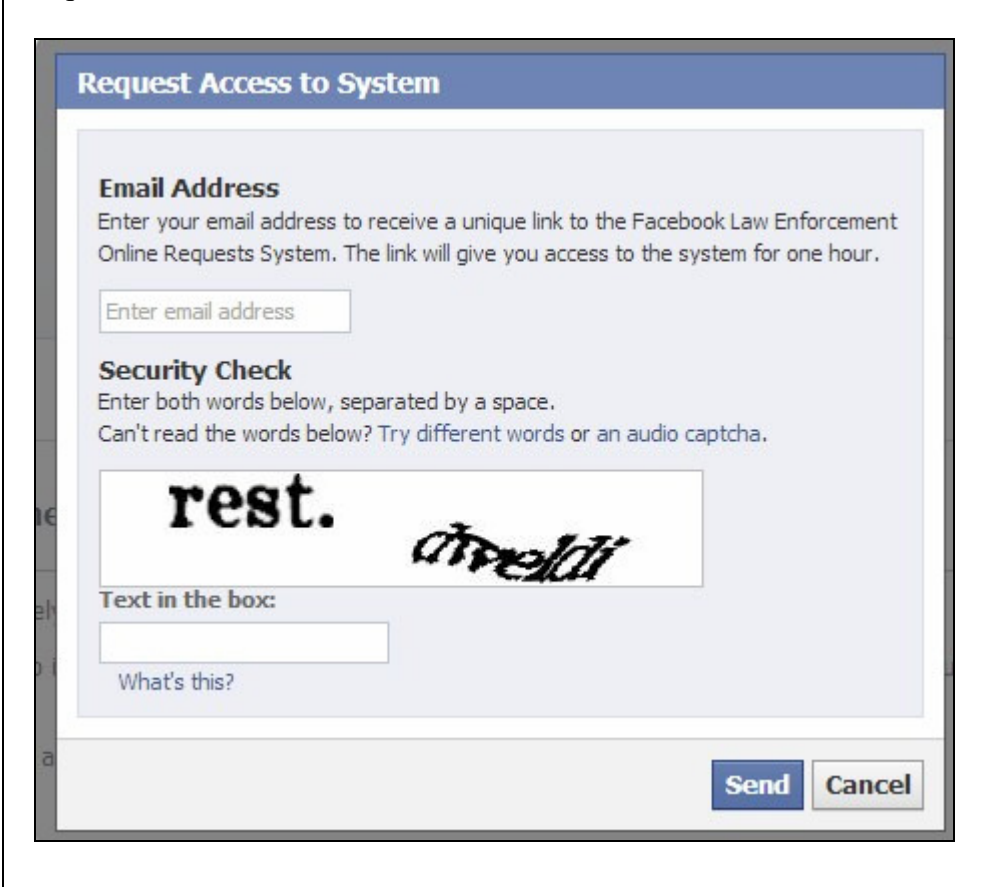

Step 3: Check official e-mail for Facebook token, and access information. Click highlighted URL for access.

| 🕰 Reply 🖓 Reply to all 🖂 Forward 🛛 💾 😤 🗙 🔺 🛷 Close 🛛 🎯 Help                                                                                                    |
|----------------------------------------------------------------------------------------------------|
| From: records@fb.com [records@fb.com] Sent: Wed 2/20/2013 11:13 PM                                                                                                    |
| To:                                                                                                    |
| Co:                                                                                                    |
| Subject: Access the Facebook Law Enforcement Online Requests System                                                                                                    |
| Attachments:<br>View As Web Page                                                                                                    |
| The following link allows authorized law enforcement officials to securely access Facebook's Law Enforcement Online Request System. The link expires in one hour. You do not need a login or password. If you do not use this link within an hour, you must return to facebook.com/records to request a new secure link.                                                                                                    |
| To access the FB Law Enforcement Online Request system Click https://www.facebook.com/records/main?token                                                                                                    |
| Thank you,<br>Facebook Law Enforcement Response Team                                                                                                    |
| <br>WARNING: Requests to Facebook through this system may be made only by governmental entities authorized to obtain evidence in connection with official legal proceedings pursuant to Title 18,<br>United States Code, Sections 2703 and 2711. Unauthorized requests will be subject to prosecution. By using this token you are acknowledging that you are a government official making a request in<br>official capacity. |
|                                                                                                    |

Note: Investigators will be allowed 1 hour to complete the request before the token expires. Do not utilize token until you have completed the legal process, and are ready to upload it.

**Step 4:** Officers will be transferred to the request page where each request can be made.

| face                                            | ebock                  |                              |                                 |                             | Email or P<br> <br> | Phone<br>me logged in | Password<br>Forgot your password? | Log In |
|-------------------------------------------------|------------------------|------------------------------|---------------------------------|-----------------------------|---------------------|-----------------------|-----------------------------------|--------|
| Home                                            | Preservation Req       | uest Reco                    | rds Request                     | FlQ                         | Log Out of System   |                       |                                   |        |
| Law                                             | Enforcem               | ent Onl                      | line Rec                        | quests                      |                     |                       | 1                                 |        |
|                                                 |                        |                              |                                 |                             |                     |                       |                                   |        |
| My Req<br>You have                              | Iuests                 |                              |                                 |                             |                     |                       |                                   |        |
| My Req<br>You have<br>Mobile Find<br>About Crea | no requests right now. | People Pag<br>Developers Car | jes Places A<br>reers Privacy C | Apps Games<br>Cookies Terms | Music<br>Help       |                       |                                   |        |

Note that there are separate tabs for preservation requests and records request.

Preservation Request: Preserve evidence and notify ISP of pending legal process

Record Request: Formal request with legal process (i.e.: Search Warrant, Court Order)

Note: Your records request will appear on the homepage in order of request.

## Step 5: Preservation Request Submission

| facebool                                                               | k                                                                          |                                                                                                    |                                         |                                  | Email or Phone                              | Password<br>Forgot your password?     | Log    |
|------------------------------------------------------------------------|----------------------------------------------------------------------------|----------------------------------------------------------------------------------------------------|-----------------------------------------|----------------------------------|---------------------------------------------|---------------------------------------|--------|
| Home Preserva                                                          | tion Request                                                               | Records Request                                                                                     | FAQ                                     | Log Out of S                     | iystem                                      |                                       |        |
| Preservation Req                                                       | uest                                                                       |                                                                                                    |                                         |                                  |                                             |                                       |        |
| Please complete all fields belo<br>receipt of formal legal process     | w to request preservation<br>Additional information                        | on of account records. We will ta<br>can be found in our Law Enforce                                | ke steps to pr<br>ment Guidelin         | reserve account records<br>nes.  | s in connection with official crimi         | nal investigations for 90 days pendir | ng our |
| Requestor Informati                                                    | ion<br>Email: s<br>Name:                                                   | v                                                                                                   |                                         | Fill out appro<br>Use official e | priate sections as ind                      | dicated.                              |        |
| P<br>Busir<br>Organiza                                                 | Location: City/Sta<br>Postal Code:<br>ness Phone:<br>ation Name:<br>Title: | ate/Country                                                                                         |                                         | Upload a scar<br>investigators   | nned Preservation Le<br>signature on agency | etter request with the letterhead.    |        |
| Request Details<br>Internal Case Reference<br>Account Owner o<br>Docum | r Owners [?]<br>Type the<br>entation [?] Please<br>Must be                 | e user ID, vanity URL or email ac<br>attach all relevant legal doc<br>PDF, JPG, PNG or other common | ldress of eac<br>uments<br>image format | z                                |                                             |                                       |        |

| Step 6: | Upon receipt of       | <b>Legal</b> Process | (Search Warrant | , Court Order, etc.).                                                                                                    | Officers will submit the | request through the | ne same Facebook LE Portal. |
|---------|-----------------------|----------------------|-----------------|----------------------------------------------------------------------------------------------------|--------------------------|---------------------|-----------------------------|
|         | - r · · · · · · · · · |                      | (               | , , , , , , , , , , , , , , , , , , , , , , , , , , , , _ , , _ , _ , , _ , _ , _ , _ , _ , _ , _ , _ , _ , , _ , , _ , , _ , , _ , , _ , , _ , , _ , , _ , , _ , , _ , , _ , , _ , , _ , , _ , , _ , , , , , , , , , , , , , , , , , , , , |                          |                     |                             |

| Records Request                                                          |                                                                                                    |
|--------------------------------------------------------------------------|----------------------------------------------------------------------------------------------------|
| Please complete all fields below and be sure disclosure of user content. | o attach all relevant documentation. A U.S. search warrant, Mutual Legal Assistance Treaty (MLAT) or letter rogatory is generally required to compel |
| Facebook reviews each request separately a                               | nd discloses account records solely in accordance with our terms of service and applicable law. Click here to review our Law Enforcement Guidelines. |
| Requestor Information                                                    |                                                                                                    |
| Email:                                                                   |                                                                                                    |
| Name:                                                                    |                                                                                                    |
| Location:                                                                | City/State/Country                                                                                                    |
| Postal Code:                                                             |                                                                                                    |
| Business Phone:                                                          |                                                                                                    |
| Organization Name:                                                       |                                                                                                    |
| Title:                                                                   |                                                                                                    |
| Request Details                                                          |                                                                                                    |
| Internal Case Reference Number [?]                                       |                                                                                                    |
| Logal Descore [2]                                                        |                                                                                                    |
| Legal Process [2]                                                        | Select One 🔻                                                                                                    |
| Nature of Case [?]                                                       | Select One 💌                                                                                                    |
| Legal Process Signed Date [?]                                            | 2/20/2013                                                                                                    |
| Request Due Date [?]                                                     | 2/20/2013                                                                                                    |
| Account Owner or Owners [?]                                              | Type the user ID, vanity URL or email address of each account owner, then hit Enter                                                                  |
| Requesting Records Beginning [?]                                         | 2/20/2013                                                                                                    |
| Requesting Records Ending [2]                                            |                                                                                                    |

Note: Officers will complete request as indicated and annotate each requested piece of information. Officers will be able to scan and upload the require legal process through the portal for submission. Upon completion of the submission process, officers will receive the requested information via e-mail from Facebook upon review of the submission. Officers should ensure they leave the appropriate contact information should Facebook have any questions.

Any questions or concerns please contact me at sdelrosario@bethlehem-pa.gov.

Sam Del Rosario